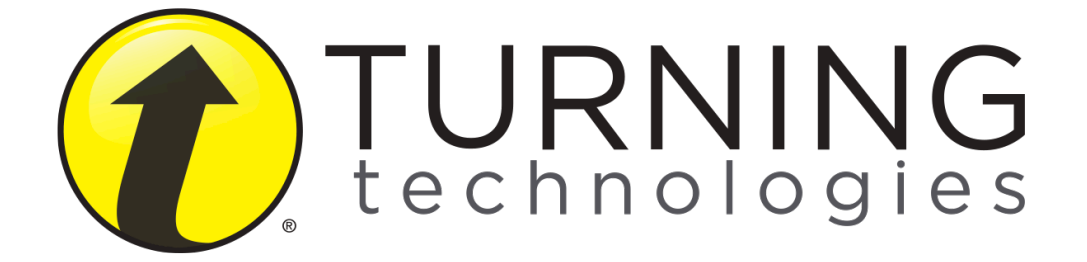

Návod na použitie

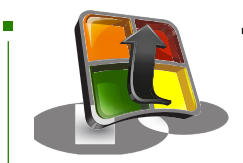

# Turning PointNávod na použitie

Ďakujeme, že ste si zakúpili produkty Turning Technologies. Vezmite prosím na vedomie, že tento produkt môže podliehať exportným zákonom USA, vrátane a bez obmedzení aj predpisom riadenia exportu (EAR). V dôsledku toho nemôžete používať, exportovať alebo pre-exportovať žiadne produkty Turning, pokiaľ to nie je povolené zákonmi USA a zákonmi jurisdikcie, v ktorej bol produkt Turning získaný. Pre úplné porozumenie Vašich povinností sa, prosím, oboznámte s aktuálnou licenčnou zmluvou Turning Technologies pre koncových užívateľov, ktorú nájdete na *http://www.TurningTechnologies.com/EULA*.

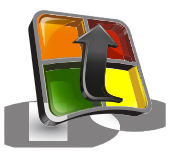

#### Ako otvoriť TurningPoint na počítači

- 1. Dvakrát kliknite na stiahnutý zip súbor
- 2. Vyberte umiestnenie priečinku a kliknite na Unzip
- Otvorte rozbalený priečinok a dvakrát kliknite na TurningPoint.exe

#### TIP:

Vytvorte si skratku pre TurningPoint.exe na ploche pre rýchlejší prístup k aplikácii. NEODSTRANUJTE žiadne súbory z priečinku aplikácie. Ak sa súbory odstránia, aplikácia nebude správne fungovať.

# Zriadenie TurningPoint softvéru

### TurningPoint môžete spustiť troma spôsobmi:

- 1. Stiahnite si TurningPoint z TurningTechnologies.com/Downloads.
- 2. Vložte Vaše TurningPoint CD do CD mechaniky Vášho počítača.
- 3. Vsuňte RF+ Prijímač do USB portu Vášho počítača.

### Ako inštalovať TurningPoint na počítači (súbor EXE)

- 1. Dvakrát kliknite na stiahnutý inštalačný súbor.
- Kliknite na Ďalej. Otvorí sa okno a zobrazí sa licenčná zmluva. Prečítajte si licenčnú zmluvu na obrazovke alebo kliknite na tlačidlo Tlač pre odoslanie textu do tlačiarne.
- Ak s podmienkami licenčnej zmluvy súhlasíte, vyberte možnosť Súhlasím s podmienkami.
- 4. Kliknite na Ďalej.
- Zadajte Vaše meno a názov organizácie a kliknite na Ďalej. Otvorí sa okno a zobrazí sa správa, že počítač je pripravený na inštaláciu TurningPoint.
- Kliknite na Inštalovať. Počítač nainštaluje TurningPoint a keď je proces ukončený, zobrazí tlačidlo Ukončiť.
- Kliknite na tlačidlo Ukončiť. Vyberte možnosť Spustiť TurningPoint, ak chcete aplikáciu hneď otvoriť alebo dvakrát kliknite na TurningPoint odkaz na ploche.

#### Ako otvoriť TurningPoint na Mac-u

- 1. Dvakrát kliknite na DMG súbor.
- Presuňte ikonu TurningPoint do priečinka Aplikácie TIP: Vytvorte si skratku presunutím ikony z priečinku Aplikácie do doku.
- 3. Dvakrát kliknite na TurningPoint.

### Ako spustiť TurningPoint z RF+ Prijímača

V prípade, že máte RF+ prijímač, máte dodatočnú možnosť spustiť TurningPoint softvér priamo z prijímača.

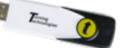

- 1. Zapojte prijímač.
- 2. Otvorte Tento počítač (PC) alebo Zariadenia (Mac).
- 3. .Dvakrát kliknite na odstrániteľnú jednotku

#### Turning Technologies.

- 4. Dvakrát kliknite na priečinok PC alebo Mac.
- 5. Dvakrát kliknite na súbor EXE (PC) alebo DMG (Mac).

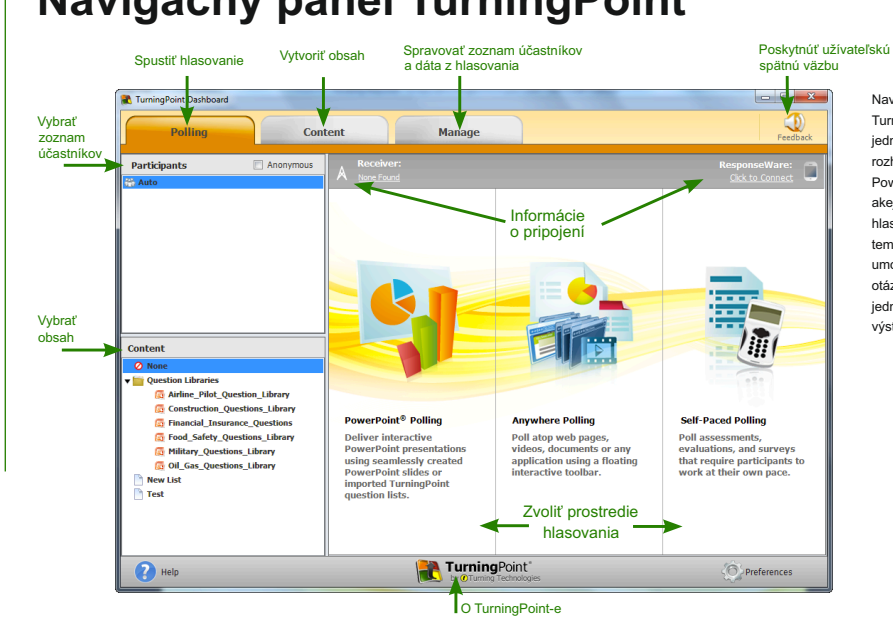

Navigačný panel TurningPoint

Navigačný panel

TurningPoint ponúka jediné, iednoduché užívateľské rozhranie pre hlasovanie v PowerPoint-e, hlasovanie v akeikoľvek inei aplikácii a hlasovanie vlastným tempom. Navigačný panel umožňuje okamžitú kontrolu otázok, účastníkov, obsahu, jednotlivých hlasovaní a výstupov.

# Nastavenie pripojenia prijímača

### Ako zmeniť kanál na prijímači

- 1. Zapojte prijímač a otvorte TurningPoint.
- Kliknite na číslo kanála pod prijímačom. Otvorí sa okno s predvoľbami.
- Vyberte číslo kanála z rozbaľovacieho menu pod kanálmi ResponseCard. Keď je prijímač nastavený, je možné začať s testovaním pripojení hlasovania.

RF+ prijímač

RF prijímač

urning conies

### Nastavenie prijímača

Keď je prijímač zapojený, je automaticky rozpoznaný počítačom. Štandardne je kanál na RF prijímači nastavený ako 41. IR prijímače nepracujú na kanáloch a nepotrebujú nastavenie.

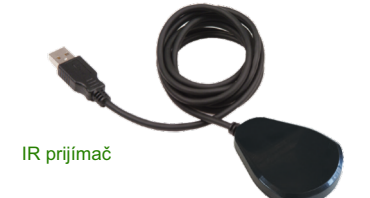

# Pripojenie k ResponseWare

Pripojenie k ResponseWare je voliteľný krok a vzťahuje sa len na používateľov, ktorí si zakúpili ResponseWare licenciu.

|                                                                                                    | http://www.rwpoll.com                                                                                                    | Change   |
|----------------------------------------------------------------------------------------------------|----------------------------------------------------------------------------------------------------|----------|
| Username:                                                                                                    | presenter@youremail.com                                                                                                    |          |
| Password:                                                                                                    |                                                                                                    |          |
|                                                                                                    | Save information                                                                                                    |          |
| I connect to                                                                                                    | the internet through a proxy server                                                                                            | Settings |
| articipant Options                                                                                                    |                                                                                                    |          |
|                                                                                                    |                                                                                                    |          |
|                                                                                                    |                                                                                                    |          |
| Allow Guests                                                                                                    |                                                                                                    |          |
| Allow Guests     Participants c     Require Login                                                                             | an attend your session without logging                                                                                         | n.       |
| <ul> <li>Allow Guests</li> <li>Participants of</li> <li>Require Login</li> <li>Participants n</li> </ul>                      | an attend your session without logging<br>nust log in to participate in your session.                                          | n.       |
| <ul> <li>Allow Guests<br/>Participants of<br/>Require Login<br/>Participants n</li> <li>Do not prompt participants</li> </ul> | an attend your session without logging<br>nust log in to participate in your session.<br>rticipants to enter user information. | n.       |
| Allow Guests     Participants c     Require Login     Participants n     Do not prompt pa eserved Session ID                  | an attend your session without logging<br>nust log in to participate in your session.<br>rticipants to enter user information. | n.       |

### Ako nastaviť ResponseWare

1. Kliknite na Pripojiť pod ResponseWare. Otvorí sa okno ResponseWare. 2. Vvplňte používateľské meno a heslo do ResponseWare v príslušných políčkach. 3. Vyberte jednu z nasledujúcich možností: a) Povoliť hostí – povoliť účasť na hlasovaní ai účastníkom. ktorí nemajú používateľské ResponseWare konto. b) Vyžadovať prihlásenie - účastníci sa musia na hlasovanie prihlásiť prostredníctvom svojho ResponseWare konta. 4. Môžete tiež zaškrtnúť pole Nežiadať účastníkov, aby zadávali informácie o užívateľovi. Ak je toto pole zaškrtnuté, účastníci nebudú vyzývaní, aby zadali svoje užívateľské informácie pred prihlásením na hlasovanie. 5.Kliknite na Prihlásiť a) Prvý krát, ako je ResponseWare spustený na počítači, zobrazí sa licenčná zmluva. Pre pokračovanie súhlaste s licenčnou zmluvou. b) Otvorí sa ResponseWare okno. Zobrazí sa ID stretnutia a informácie o pripoiení. 6.Kliknite na Zatvoriť. Okno ResponseWare nemusí byť otvorené, aby bol ResponseWare zapnutý. ResponseWare ostane zapnutý pokiaľ sa nezatvorí TurningPoint. Pokiaľ chcete ResponseWare zapnúť pri ďalšom spustení aplikácie, musíte zopakovať tieto kroky.

# Hlasovanie v PowerPoint-e.

Funkcia hlasovania v PowerPoint-e Vám umožní pýtať sa publika otázky vložené priamo vo Vašej PowerPointovej prezentácii. Panel s nástrojmi je integrovaný priamo v PowerPoint-e.

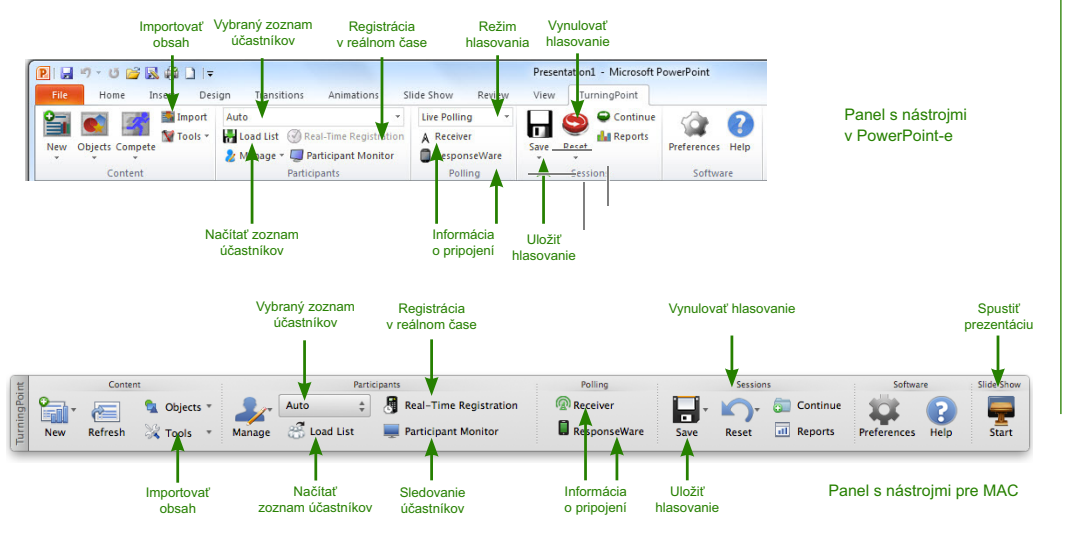

# Hlasovanie v PowerPoint-e na PC 🛸

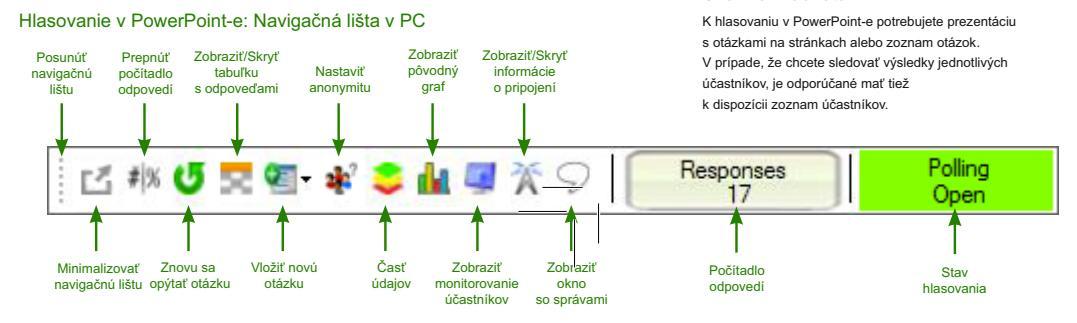

### Hlasovanie v PowerPoint-e

1. Zapojte prijímač.

- 2. Otvorte TurningP a vyberte zoznam účastníkov a obsah, ak je to relevantné.
- Kliknite na Hlasovanie v PowerPoint-e. Okno Turning Point sa zavrie a otvori sa PowerPoint. V pripade, že bol vybratý zoznam otázok, TurningPoint automaticky vloží obsah na stránky prezentácie. Ak zoznam obsahuje veľký počet otázok, môže táto operácia trvať dlhšie.
- V prípade, že obsah nebol vložený pred tým, ako bol spustený PowerPoint, otvorte PowerPoint-ovú prezentáciu, ktorej stránky obsahujú otázky.
- Overte si, že zoznam účastnikov bol vložený správne a že v rozbalenom zozname na panele nástrojov TurningPoint je vybratá možnosť hlasovania naživo.

- Spustite prezentáciu.
- V závislosti na tom, aké možnosti hlasovania boli zvolené pri vytvorní stránky v prezentácii, keď sa dostanete na stránku s otázkou, budete možno musieť posunúť prezentáciu, aby ste otvorili hlasovanie.

Skôr než začnete

- 8. Pokračujte až na koniec prezentácie.
- Keď ukončíte hlasovanie, zatvorte prezentáciu.
- Kliknite na Áno a uložite prezentáciu. TIP: Keď chcete uložiť hlasovanie pred tým, ako ukončite aplikáciu, kliknite na Uložiť na paneli nástrojov TurningPoint, pomenujte hlasovanie a kliknite na Uložiť.
- Otvorí sa TurningPoint v záložke Správa dát, aby ste si mohli prezrieť výstupy z hlasovania.

# Hlasovanie v PowerPoint-e pre Mac

#### Hlasovanie v PowerPoint-e: Navigačná lišta v Mac Skôr než začnete K hlasovaniu v PowerPoint-e potrebujete prezentáciu s otázkami Minimalizovať Prepnúť Zobraziť/Skrvť Zobraziť Zobraziť/Skrvť alebo zoznam otázok. V prípade, že chcete sledovať výsledky navigačnú lištu počítadlo tabuľku Nastaviť pôvodný informácie jednotlivých účastníkov, je odporúčané mať k dispozícii odpovedí s odpoveďami anonymitu araf o pripojení zoznam účastníkov Responses Pollina Closed Časť Spustiť Vložiť novú Zobraziť Zobraziť Znovu sa Počítadlo Stav údaiov monitorovanie hlasovanie opýtať otázku otázku okno odpovedí hlasovania účastníkov so správami

### Hlasovanie v PowerPoint-e pre Mac

- 1. Zapoite prijímač alebo vytvorte hlasovanie cez ResponseWare.
- 2. Otvorte TurningPoint a vyberte zoznam účastníkov a zoznam otázok alebo PowerPoint-ovú prezentáciu, ak je to relevantné.
- 3. Kliknite na Hlasovanie v PowerPoint-e. Zatvorí sa navigačný panel TurningPoint a otvorí sa PowerPoint. V prípade, že bol zvolený zoznam otázok. TurningPoint automaticky prenesie obsah na stránky prezentácie. Ak zoznam obsahuje veľký počet otázok, môže táto operácia trvať dlhšie.
- 4. V prípade, že obsah nebol vložený pred tým, ako bol spustený PowerPoint. otvorte PowerPoint-ovú prezentáciu, ktorá obsahuje otázky,

- 5. Overte si, že zoznam účastníkov bol vložený správne.
- 6. Spustite prezentáciu na panele nástrojov v TurningPoint. Spustenie prezentácie na panele nástroiov v PowerPoint-e spôsobí, že prezentácia nebude interaktívna.
- Pre spustenie hlasovania kliknite na Štart.
- 8. Pre ukončenie hlasovania kliknite na Stop. a) Stlačte medzeru. Enter/klávesu späť alebo šípku dole, aby ste prešli na ďalšiu stránku. Ak používate myš. na ďalšiu stránku môžete tiež preisť kliknutím myšou. K posúvaniu stránok a kontrole hlasovania môžete tiež ako alternativu použiť PresenterCard .
- 9. Pokračujte až na koniec prezentácie.

# Hlasovanie v akejkoľvek aplikácii 👬

Možnosť hlasovania v akejkoľvek aplikácii otvorí pohyblivý navigačný panel, ktorý Vám umožní hlasovanie v akejkoľvek aplikácii.

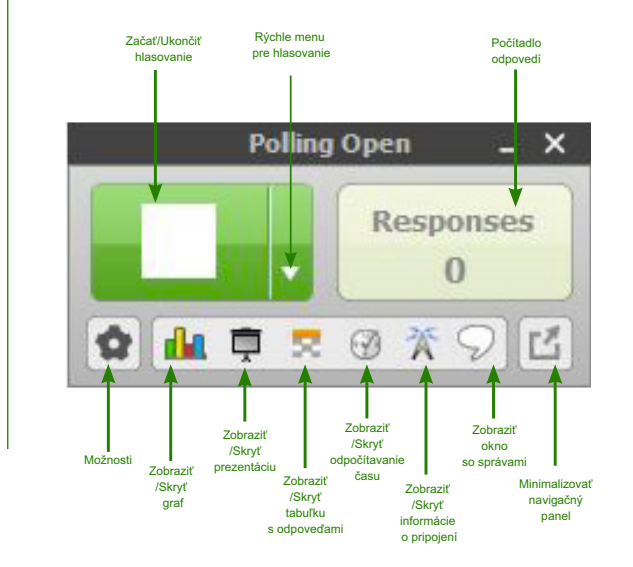

### Ako hlasovať v akejkoľvek aplikácii

- 1. Zapojte prijímač.
- Otvorte TurningPoint a vyberte zoznam účastníkov a zoznam otázok, ak je to relevantné.
- Kliknite na Hlasovanie v akejkoľvek aplikácii. Zatvorí sa TurningPoint a otvorí sa aplikácia na hlasovanie.
- Kliknite na tlačidlo Začať hlasovanie. Účastníci môžu teraz odpovedať.
- Kliknite na tlačidlo Ukončiť hlasovanie. Hlasovanie sa skončí a zobrazí sa graf s výsledkami.
- 6. Keď skončíte s hlasovaním, zatvorte aplikáciu.
- Kliknite na Áno a uložíte hlasovanie.
   TIP: Keď chcete uložiť hlasovanie pred tým, ako ukončíte aplikáciu, kliknite na Možnosti, myšou sa presuňte nad Hlasovanie a kliknite na Uložiť hlasovanie.
- 8. Pomenujte hlasovanie a kliknite na Uložiť
- Otvorí sa TurningPoint v záložke Správa dát, aby ste si mohli prezrieť výstupy z hlasovania.

# Hlasovanie vo vlastnom tempe

Aplikácia pre hlasovanie vo vlastnom tempe umožňuje účastníkom vyplniť papierový test použitím ResponseCard NXT zariadení (alebo staršom zariadení ResponseCard XR).

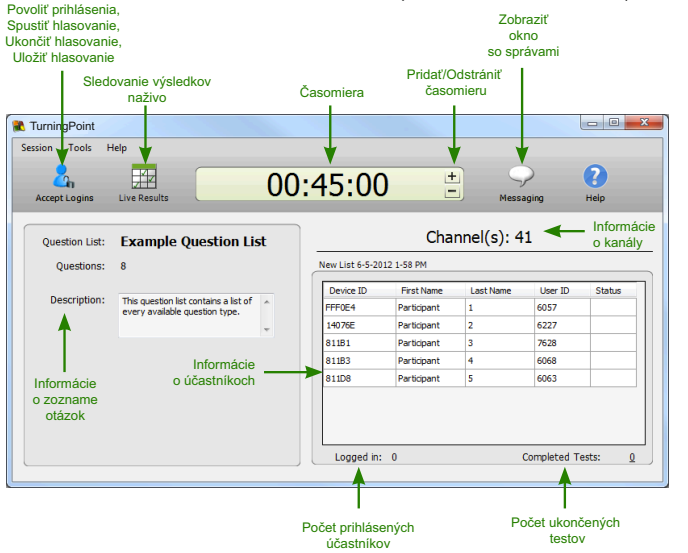

### Ako postupovať pri hlasovaní vo vlastnom tempe:

- 1. Zapojte prijímač
- Otvorte TurningPoint a vyberte zoznam účastníkov a zoznam otázok.
- Kliknite na hlasovanie vo vlastnom tempe.Okno TurningPoint sa zavrie a otvorí sa aplikácia pre hlasovanie.
- Kliknite na Povoliť prihlásenia a nastavte požadované možnosti prihlásenia.
- Kliknite na OK. Účastníci sa teraz môžu prihlásiť do testu.
- Kliknite na Spustiť hlasovanie. Účastníci môžu začať s testovaním. Keď s testom skončia, odošlú svoje odpovede prostredníctvom zariadenia na odpovede.
- Keď ste prijali všetky odpovede, kliknite na Ukončiť hlasovanie.
- Pre návrat na navigačný panel TurningPoint, zatvorte aplikáciu.
- 9. Pre uloženie výsledkov kliknite na Uložiť.
- 10. Pomenujte testovanie a kliknite na Uložiť.
- Otvorí sa TurningPoint v záložke Správa dát, aby ste si mohli prezrieť výstupy z hlasovania.

# Tvorba obsahu

Pre hlasovanie v akejkoľvek aplikácii a hlasovanie vo vlastnom tempe je obsah vytváraný prostredníctvom zoznamu otázok. PowerPoint dokáže použiť zoznam otázok, no stránky s otázkami môžu byť tiež vytvorené prostredníctvom panelu s nástroimi TurningPoint, ktorý je vložený v PowerPoint-e.

### Vytvorenie nového zoznamu otázok

Zoznam otázok je súbor, ktorý obsahuje otázky a odpovede. Zoznam otázok môže byť použitý pri hlasovaní v PowerPoint-e, hlasovaní v akejkoľvek aplikácij a hlasovaní vo vlastnom tempe. Keď vytvárate zoznam otázok, môžete si uložiť svoje predvoľby a použiť ich ako šablónu pre ďalšie zoznamy otázok.

#### Ako vytvoriť nový zoznam otázok

1. Vyberte záložku Obsah

- 2. Kliknite na Obsah, zvoľte Nový a vyberte Zoznam otázok. Otvorí sa sprievodca pre Zoznam otázok. Ods
- 3. Zadaite Názov a stručný popis zoznamu otázok.
- 4. Pre zväčšenie okna kliknite na šípku vedľa Predvoľby a nastavte potrebné možnosti v častiach Obsah a Hlasovanie.
- 5. Kliknite na Vytvoriť zoznam. Otvorí sa editor zoznamu otázok
- 6. Ak chcete zadať text otázky alebo odpovede, kliknite na ikon ceruzky ktorá sa nachádza úplne vpravo pri otázke. Otvorí sa HTML editor.
- 7. Vyberte text otázky alebo odpovede a vložte nový text.
- 8. Ak chcete zmeniť ďalšiu otázku, vyberte otázku z rozbalenéh zoznamu v hornej časti okna . Môžete tiež kliknúť na ikonky späť a dopredu v pravei dolnei časti okna.

- 9. Pre návrat do zoznamu otázok kliknite na tlačidlo skončiť v pravej časti otázky.
- 10. Keď skončíte prácu, kliknite na Uložiť a Zavrieť pre uloženie zmien, ktoré ste v zozname otázok urobili.

| ς.                                            | Spravovať<br>verziu     | Typ<br>otázky   | Vlastno<br>otázky | Nas<br>sti sprá<br>⁄ odpo                 | taviť<br>avne Prida<br>vede tex | Pred<br>ať/zmeniť pre o<br>t otázky         | voľby<br>tázku |
|-----------------------------------------------|-------------------------|-----------------|-------------------|-------------------------------------------|---------------------------------|---------------------------------------------|----------------|
| Pridať,<br>Odstrániť,<br>Importovať<br>otázky | Polling                 | Content         | м                 | lanage                                    |                                 |                                             | C C X          |
|                                               | Question • Version • Pr | la 💾   i        | Question List N   | lame                                      |                                 |                                             |                |
|                                               | 1. Enter question te    | Multiple Choice | 4 Choices         | Correct Answer(s)                         |                                 | • Question Options                          | ń              |
| ázok.                                         | 2. Enter question te    | Short Answer *  | _                 |                                           |                                 | Anonymous<br>Bullet Format:                 |                |
| ikonku                                        | 3. Enter question te    | Matching •      | 2 Matches +       | 4 Choices • A; A                          |                                 | A, B, C, D                                  | •              |
|                                               | 4. Enter question te    | Essay •         |                   |                                           |                                 | Polling Options     Show Results            |                |
|                                               | 5. Enter question te    | Multiple Choice | 4 Choices •       | Correct Answer(s)                         |                                 | First Response Only     Correct Account Ind | icator         |
|                                               | 6. Enter question te    | Multiple Choice | 4 Choices •       | Correct Answer(s)                         |                                 | Countdown Timer                             |                |
| eného                                         | 7. Enter question te    | True / False    | O True            | False                                     | No Correct                      | Scoring Options                             |                |
| пку<br>Ľ                                      |                         |                 |                   |                                           |                                 | Correct Point Value:                        |                |
| Použiť                                        |                         |                 |                   |                                           |                                 | Correct Answer:                             |                |
| štandardy                                     | Standards               |                 |                   |                                           |                                 | ave and Close                               | Cancel         |
|                                               | P Help                  |                 |                   | TurningPoint"<br>by @Turning Technologies |                                 | (), Pri                                     | eferences      |

# Vytvorenie obsahu v PowerPointe

Obsah je vytvorený priamo v PowerPointe prostredníctvom panelu s nástrojmi.

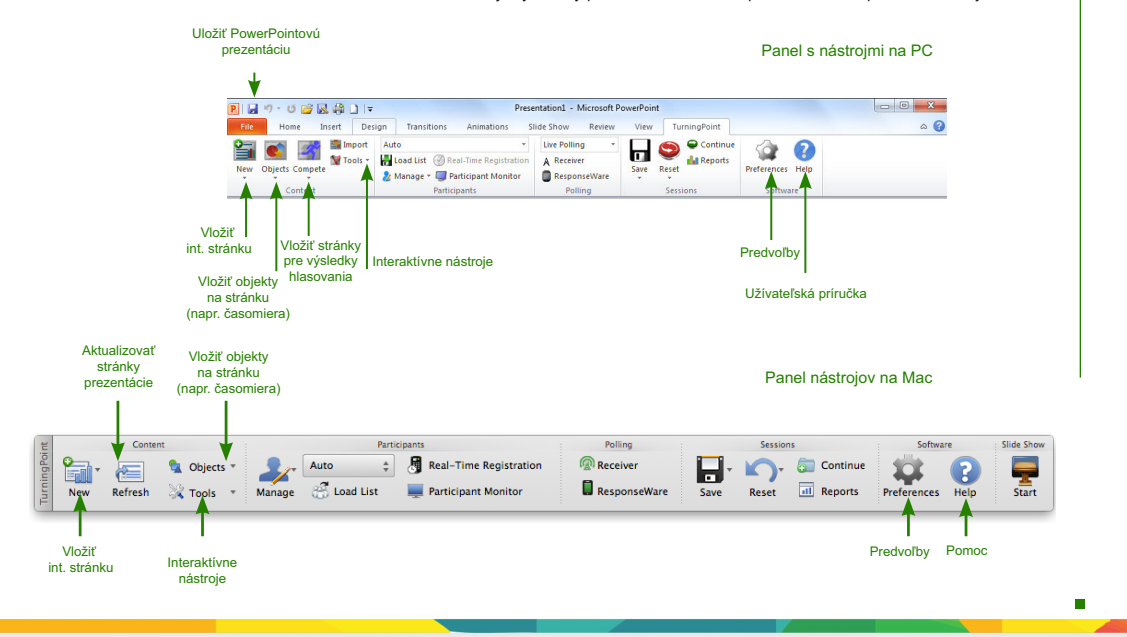

# Vytvorenie obsahu v PowerPointe

#### Pred tým ako začnete

Otvorte PowerPoint cez TurningPoint. Vyberte záložku Hlasovanie a kliknite na Hlasovanie v PowerPoint-e.

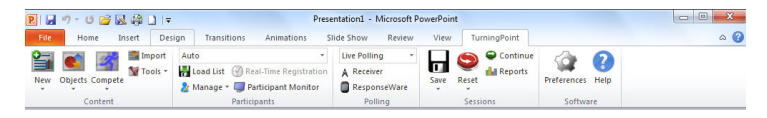

#### Panel s nástrojmi na PC

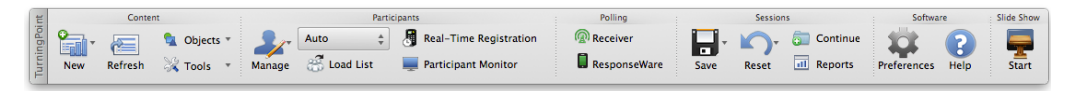

### Ako vytvoriť obsah v PowerPoint-e

#### Panel s nástrojmi pre MAC

- 1. Vyberte panel s nástrojmi TurningPoint
- 2. Kliknite na Nový a vyberte typ otázky.
  - TIP:Na PC môžete v Predvoľbách zvoliť štandardný typ grafu. Preferencie PowerPoint v TurningPoint-e sú dostupné cez tlačidlo Predvoľby na panele s nástrojmi v TunringPoint-e. Na stránku prezentácie môžete tiež vložiť nový graf, keď použijete tlačidlo Možnosti na panele s nástrojmi.
- 3. Zadajte text otázky a odpovede. Na Mac-u kliknite na tlačidlo Aktualizovať, aby sa na Vašom grafe zobrazili zmeny, ktoré ste na stránke urobili.
- Ako voliteľnú možnosť, môžete tiež nastaviť Možnosti otázky na paneli Predvoľby stránky. Na Mac-u musíte skontrolovať číslo stránky
  prezentácie na paneli Predvoľby stránky skôr, než začnete upravovať možnosti otázky.
- 5. Ako voliteľnú možnosť, môžete tiež na paneli Predvoľby stránky nastaviť Možnosti hodnotenia, ako napríklad hodnoty bodov alebo rýchle bodovanie.
- 6. Ako voliteľnú možnosť, môžete tiež na paneli Predvoľby stránky nastaviť Možnosti hlasovania.
- 7. Ako voliteľnú možnosť, môžete na paneli Predvoľby stránky kliknúť na graf a upraviť Možnosti grafu. (Dostupné len na PC).
- 8. Keď skončíte prácu, uložte PowerPoint-ovú prezentáciu.

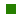

## Spravovanie dát Zoznam účastníkov

Jednotlivé hlasovania v TurningPoint-e sú zoskupené podľa zoznamu účastníkov, s ktorým súvisia. Zoznamy účastníkov vytvorené v TurningPoint-e môžu byť použité pre hlasovania v PowerPoint-e, hlasovanie v akejkoľvek aplikácii a hlasovanie vo vlastnom tempe.

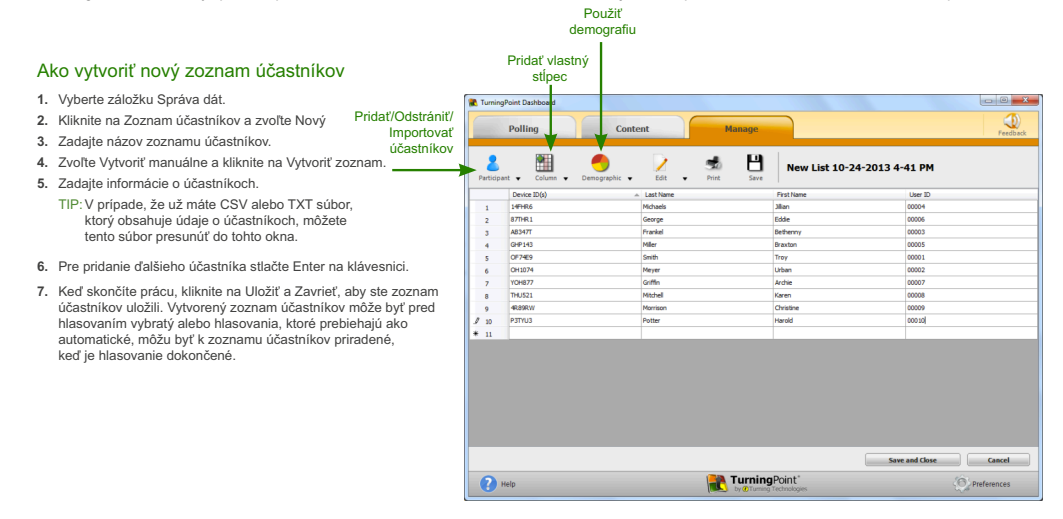

# Spravovanie dát

### Práca so správami a s výsledkami hlasovania

Dostupných je šesť typov správ z hlasovania (Výsledky podľa otázky, Výsledky podľa účastníka, Detail výsledkov, Výsledky podľa demografie, Porovnávacie výsledky a Súhrnná správa z hlasovania). Každá správa sa môže prispôsobiť vybratím Možnosti dát na pravej strane okna Správy.

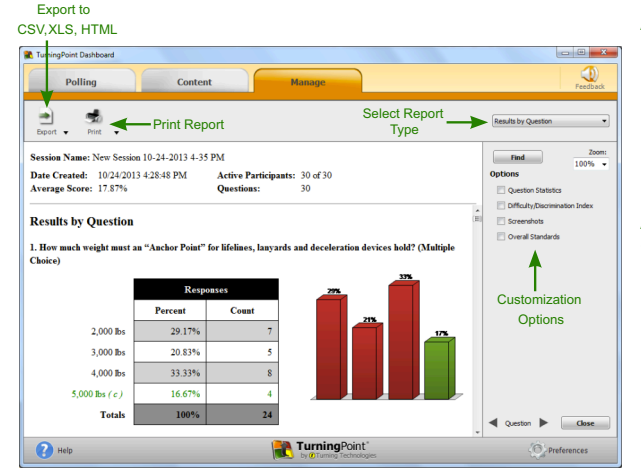

### Ako vytvoriť správu z hlasovania

- 1. Vyberte hlasovanie na paneli vľavo.
- 2. Kliknite na Správy v okne Prehľad hlasovania.
- V rozbalenom zozname v pravom hornom rohu vyberte požadovaný typ správy.
- Ako voliteľnú možnosť, vyberte Možnosti dát, ktoré chcete vo Vašej správe zobraziť.
- 5. Kliknite na Tlačiť pre vytlačenie kópie alebo pre náhľad správy.

### Ako zobraziť Správu výsledkov (Dáta z viacerých hlasovaní)

- Na záložke Správa dát vyberte zoznam účastníkov a kliknite na Práca s výsledkami. Zobrazí sa Prehľad Správy Hlasovania.
- 2. Kliknite na Prehľad. Na paneli vpravo sa zobrazia dostupné možnosti.
- Vyberte stĺpec hlasovania. Na paneli vpravo sa zobrazia dostupné možnosti.
- 4. Vyberte účastníka. Na paneli vpravo sa zobrazia dostupné možnosti.

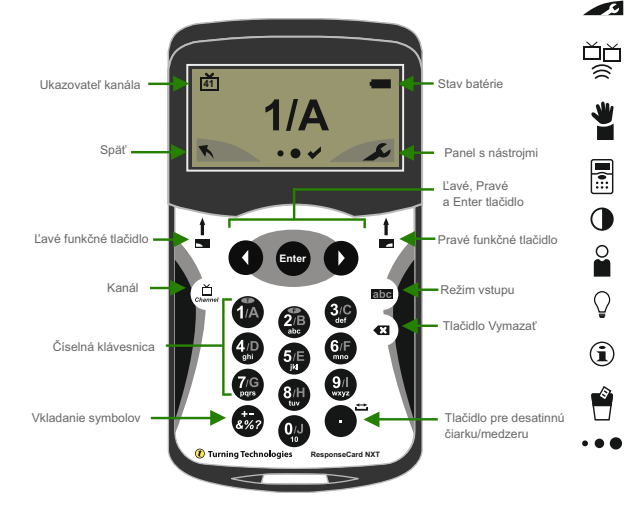

# **ResponseCard® NXT** Návod na rýchle použitie

### Panel s nástrojmi

Nájsť kanály – Automaticky nájde prijímače v dosahu ResponseCard NXT. Pre nájdenie Vášho kanála prechádzajte cez dostupné prijímače prostredníctvom ľavej a pravej šýky. Stlačte Enter pre nastavenie kanála.

Odoslať správu – Odošle správu vedúcemu/prezentujúcemu. Vedúci nevie odpovedať rovnakým spôsobom. Vedúci/prezentujúci môže túto možnosť v softvéri vypnúť. V takomto prípade uvidite, neotvorenúť správu, keď sa pokúsite správu odoslať.

Informácie o zariadení - Informácie o zariadení zobrazia ID zariadenia ResponseCrad NXT.

Kontrast – Pre úpravu kontrastu objektov použite ľavú alebo pravú šípku. Kliknite na Enter pre uloženie nastavenia.

Vaše ID - Priradí zariadeniu ResponseCard alfanumerický identifikátor.

Jas\* - Pre úpravu podsvietenia LCD displeja použite ľavú alebo pravú šípku. Kliknite na Enter pre uloženie nastavenia. Jasnejšie podsvietenie zníži výdrž batérie.

Informácie o teste – Zobrazí názov testu, číslo verzie (ak je dostupné) a počet otázok. Táto možnosť je dostupná len v režime testovania.

Vymazať test – Vymaže z ResponseCard aktuálny test. Táto možnosť je dostupná len v režime testovania.

Odoslať test – Odošle aktuálny test do počítača vedúceho/prezentujúceho. Táto možnosť je dostupná len v režime testovania.

\*Dostupné len na ResponseCard NXT

### ResponseCard® NXT Návod na rýchle použitie prezentačného režimu

### Zmena kanálu

Existujú dve možnosti nastavenia kanálu na ResponseCard NXT. Jedným spôsobom je použiť nástroj Najť kanály na paneli nástrojov, ako bolo popisané v predchádzajúcej časti "Panel nástrojov". Ďalším spôsobom je nastaviť kanál manuálne. Kroky nižšie popisujú ako manuálne zmeniť kanál.

- 1. Stlačte tlačidlo Kanál.
- Použite číselnú klávesnicu a zadajte číslo nového kanála.
- Keď bolo číslo kanála zadané, stlačte tlačidlo Enter.

### Odpovedanie

Keď sa na obrazovke prezentujúceho objavujú počas prezentácie otázky, ResponseCard NXT Vás vyzve, aby ste zadali požadovaný typ odpovede. V ľavom hornom rohu obrazovky sa objaví indikátor špeciálnych typov otázok.

- 123.. Otázka s odpoveďou v číselnom tvare
- 3,1,2.. Otázka s viacerými správnymi odpoveďami v číselnom tvare
- C,A,B.. Otázka s viacerými správnymi odpoveďami v textovom tvare
- txt Doplňte chýbajúce
- txt Otázka s voľnou odpoveďou

Stláčaním tlačidla abc sa prepínate medzi vstupmi typu 123, ABC, Abc alebo abc. Tieto ikony sa nachádzajú v pravom hornom rohu obrazovky. Keď odošlete odpoveď alebo keď je odpoveď úspešne doručená, objaví sa v spodnej časti displeja uprostred ikonka. Nasledujúce možnosti sú grafickým vyjadrením týchto ikoniek:

• • • Odpoveď sa odosiela.

#### Odpoveď bola úspešne odoslaná.

Nižšie sú uvedené niektoré príklady ako sa dostupné typy otázok a rôznych hlášok zobrazujú na ResponseCard NXT.

#### Príklady hlášok

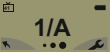

Jedna správna odpoveď – Otázky s jednou správnou odpoveďou sú otázky s možnosťami, z ktorých sa vyberá len jedna odpoveď, Keď vyberiete odpoveď, je táto odpoveď odoslaná prezentujúcemu.

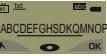

Doplňte chýbajúce – Otázky typu Doplňte o chýbajúce požadujú odpoveď v textovom tvare. Keď zadáte text, stlačte OK, aby ste svoju odpoveď odoslali.

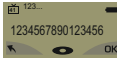

Numerická odpoveď – Otázky s numerickou odpoveďou vyžadujú, aby bolo zadanéviac než jedno číslo. Keď zadáte odpoveď,stlačte OK, aby ste svoju odpoveď odoslali.

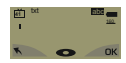

Voľná odpoveď – Otázky s voľnou odpoveďou vyžadujú ako odpoveď textový reťazec. Keď zadáte text, stlačte OK, aby ste svoju odpoveď odoslali.

| ei . | C,A,B        | -          |
|------|--------------|------------|
|      | C,A,B,E,J,H, | G,I,D,F    |
| *    | H 3,1,2      |            |
|      | 5,3,2,8,1,6  | 6,7,10,4,9 |
|      | *            |            |

Viac správnych odpovedí – Otázky s viacerými správnymi odpovedámi majú viac než jednu možnú správnu odpoveď. Vložie Vaše odpovede a stlačte OK, aby ste svoju odpoveď odoslali. Vaša odpoved môže byť v textovom alebo číselnom tvare.

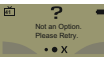

Neplatná odpoveď – Keď po odoslaní Vašej odpovede uvidíte na obrazovke túto hlášku, znamená to, že Vaša odpoveď nebola platná. Napriklad, možnosti boli A – D a vy ste ako svoju odpoveď zadali E.

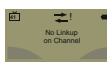

Nesprávny kanál – Táto hláška Vás upozorňuje, že zariadenie ResponseCard NXT nie je nastavené na správnom kanáli alebo že toto zariadenie nie je schopné komunikovať s prijímačom.

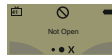

Hlasovanie uzavreté – Táto hláška Vás upozorňuje, že hlasovanie je už uzavreté a Vami odposlané odpovede, už nebudú akcptované.

# ResponseCard® NXT

### Návod na rýchle použitie Testovacieho režimu

### Prihlásenie sa do testu

Pred tým, ako sa prihlásite do testu, musi byť kanál ResponseCard NXT na rovnakej frekvencii ako prijimač. Pre ďalšie inštrukcie si pozrite časť Zmena kanála. Skôr než začnete s procesom prihlásenia, musi byť hlasovanie otvorené na počítači prezentuliúceholvedúceho.

- Stlačte niektoré tlačidlo na ResponseCard, aby ste prebudili zariadenie.
- Zobrazí sa uvítacia obrazovka, nasledovaná indikátorom stavu batérie
- 3.Môžete byť vyzvaný k zadaniu Vášho ID.
   a) Stlačte ľavé funkčné tlačidlo, aby ste vymazali
  - zobrazené informácie.
  - b) Zadaite Vaše ID.
- c) Štlačte OK
- Môžete byť vyzvaný k zadaniu verzie testu.
   a) Na papierovom teste nájdíte číslo verzie testu.
   b) Použíte číselnú klávesnicu na zadanie verzie testu.
   c) Stlačte OK.
- Zobrazí sa názov testu, číslo verzie (ak je dostupné) a počet otázok.
- 6. Åk šú informácie zobrazené v predošlom kroku správne, stlačte OK (pravé funkčné tlačidlo). Ak sú tieto informácie nesprávne, stlačte tlačidlo späť (favé funkčné tlačidlo), skontrolujte, či je ResponseCard nastavená na správnom kanáli a začnite znova od prvého kroku.
- 7. Nachádzate sa v režime testovania.

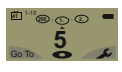

Testovanie

Jedna odpoveď – Stlačte tlačidlo, ktoré zodpovedá Vami zvolenej odpovedi. Odpovede môžu byť vo forme textu alebo v číselnej forme.

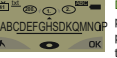

Doplňte chýbajúce – Vložte text prostredníctvom číselnej klávesnice, podobne ako pri písaní správ na mobilnom telefóne. Keď vložíte odpoveď, stlačte OK.

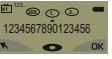

Číselná odpoveď – Zadajte svoju odpoveď prostredníctvom číselnej klávesnice. Keď vložíte odpoveď, stlačte OK.

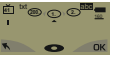

Otázka s voľnou odpoveďou - Vložte text prostredníctvom číselnej klávesnice, podobne ako pri písani správ na mobilnom telefóne. Keď vložite odpoveď, stlačte OK.

Viac správnych odpovedí – Vložle Vaše 53.28.16.710.49 byť vo forme textu alebo v číselnej forme.

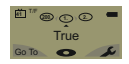

Správne alebo nesprávne – Stlačte 1/A pre Správne a 2/B pre Nesprávne.

### Prechádzanie otázok

#### Listovanie v otázkach

 Použite ľavú a pravú šípku pre listovanie späť alebo dopredu v zozname otázok.

#### Prejsť na konkrétnu otázku

- 1. Stlačte ľavé funkčné tlačidlo.
- 2. Použite číselnú klávesnicu k zadaniu čísla otázky.
- 3. Stlačte Enter a prejdete na zvolenú otázku.

### Odoslanie testu

Keď zodpoviete poslednú otázku v teste, dostanete správu, že test je ukončený alebo neukončený.

#### Ukončený test

- Stlačte pravé funkčné tlačidlo a odošlete test. TIP: Pre návrat do testu a prehliadnutie Vašich odpovedí stlačte ľavé funkčné tlačidlo.
- ResponseCard NXT uloží test a odošle ho do počítača prezentujúceho/vedúceho..

#### Neukončený test

- ResponseCard NXT zobrazí zoznam neukončených otázok a potom Vás vyzve, aby ste test odoslali.
- Dvakrát stlačte ľavé funkčné tlačidlo a vrátite sa do testu.
- 3. Automaticky prejdete na nezodpovedané otázky.
- Keď sú zodpovedané všetky otázky, dostanete správu, že test je ukončený.

# **ResponseCard® NXT** Programovanie ID zariadenia (dobrovoľné)

### Manuálna zmena ID zariadenia

ID zariadenia je zobrazené na zadnej časti zariadenia

- 1. Stlačte Panel s nástrojmi S (pravé funkčné tlačidlo).
- 2. Stláčajte pravú šípku, pokiaľ sa nezobrazia Informácie o zariadení.
- 3. Stlačte Enter.

#### Pozn.: Nasledujúce 3 kroky musia byť ukončené v priebehu 3 sekúnd.

- 4. Dvakrát stlačte tlačidlo 🔔
- 5. Stlačte tlačidlo abc
- 6. Stlačte tlačidlo Enter.
- 7. Zadajte nové ID zariadenia (maximálne 6 číslic).
- 8. Pre uloženie nového ID zariadenia stlačte tlačidlo Enter.

### Návrat k výrobnému predvolenému ID zariadenia

- 1. Stlačte Panel s nástrojmi pravé funkčné tlačidlo).
- 2. Stláčajte pravú šípku, pokiaľ sa nezobrazia Informácie o zariadení.
- 3. StlačteEnter.

#### Poznámka: Nasledujúce 3 kroky musia byť ukončené v priebehu 3 sekúnd.

- 4. Dvakrát stlačte tlačidlo 🚢
- 5. Stlačte tlačidlo abc
- 6. Stlačte tlačidlo Enter.
- 7. Zadajte000000
- Stlačte tlačidlo Enter a ID zariadenia sa nastaví na výrobné predvolené ID zariadenia.

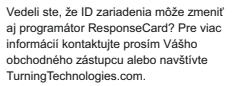

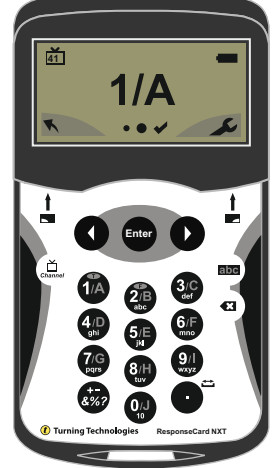

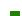

## ResponseCard RF a ResponseCard RF LCD Programovanie ID zariadenia (voliteľné)

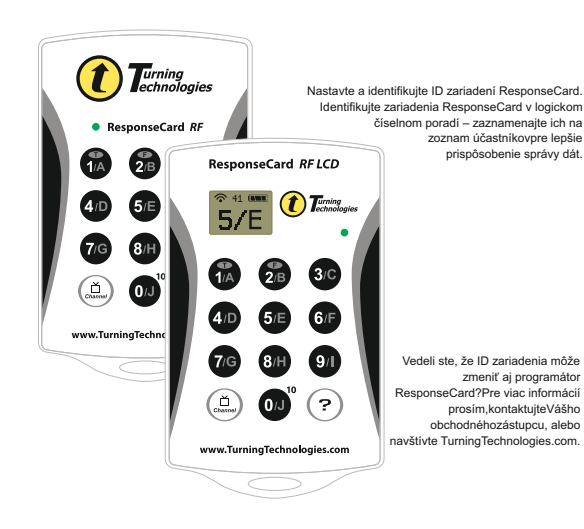

#### Manuálna zmena ID zariadenia

- 1. Stlačte tlačidlo (2). LED svetlo bude blikať na červeno a zeleno.
- 2. Stlačte tlačidlo . LED svetlo bude blikať na červeno a zeleno pomalšie.
- Zadajte Vaše zvolené 6-miestne ID zariadenia použitím kláves 0 až 9 (platné ID zariadenia sú od 000001 do 999999). Vždy keď sa stlačí tlačidlo, LED svetlo zabliká na žlto.
  - RF LCD: Potvrdenie zadaných čísel sa zobrazí v spodnej časti LCD obrazovky.
- 4. Po zadaní nového ID zariadenia , stlačte tlačidlo?. LED svetlo sa zmení na žlté.
- Stlačte tlačidlo<sup>(2)</sup>. LED svetlo sa zmení na zelené, čo znamená, že ID zariadenia bolo úspešne zmenené.

#### Návrat k výrobnému predvolenému ID zariadenia

ID zariadenia, ktoré je zobrazené na zadnej časti zariadenia

- 1. Stlačte tlačidlo 🕮 . LED svetlo bude blikať na červeno a zeleno.
- 2. Stlačte tlačidlo ?. LED svetlo bude blikať na červeno a zeleno pomalšie.
- Zadajte číslicu 0 šesťkrát pre návrat k výrobnému predvolenému ID zariadenia. Vždy keď sa stlačí tlačidlo, LED svetlo zabliká na žlto.

RF LCD: Potvrdenie zadaných čísel sa zobrazí v spodnej časti LCD obrazovky.

- 4. Po zadaní predvoleného ID zariadenia , stlačte tlačidlo ⑦. LED svetlo sa zmení na žlté.
- Stlačte tlačidlo (2). LED svetlo sa zmení na zelené, čo znamená, že ID zariadenia bolo úspešne zmenené.

# ResponseCard RF a ResponseCard RF LCD

### Nastavenie kanála (voliteľné)

#### Zmena kanála

- 1. Stlačte a uvoľnite tlačidlo
- Kým svetlo bliká na červeno a zeleno, zadajte dvojmiestny kód (napr. kanál 1 = 01, kanál 21 = 21)
- Keď zadáte druhú číslicu, stlačte a uvoľnite tlačidlo (.....).

- Popis farieb LED svetiel
- Červená Odpoveď nebola doručená
- Zelená Odpoveď bola doručená
- Žltá (viacnásobné blikanie) Odosiela
- Žltá (jedno bliknutie) Hlasovanie nie je otvorené

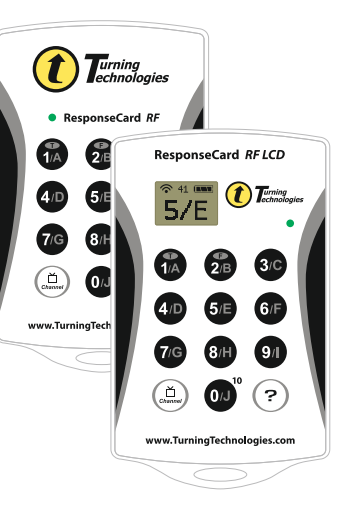

### ResponseCard je štandardne nastavená na kanál číslo 41.

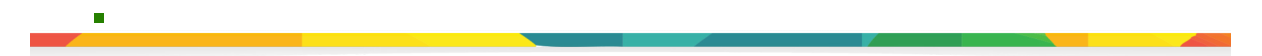

# **PresenterCard** Návod na rýchle použitie

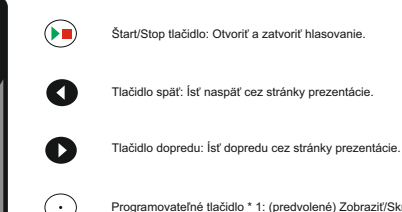

Funkcia

Tlačidlo

....

----

(ð

Programovateľné tlačidlo \* 1: (predvolené) Zobraziť/Skryť okno s grafmi (len pre hlasovanie a akejkoľvek aplikácii).

Programovateľné tlačidlo \* 2: (predvolené) Zobraziť/Prehrať/ Zastaviť časomieru.

Programovateľné tlačidlo \* 3: (predvolené) Zobraziť/Skryť tabuľku s odpoveďami.

Tlačidlo Zobraziť/Skryť: Zobraziť/Skryť prezentáciu

Prepne PresenterCard do režimu programovania kanálu.

#### Zmena kanálu PresenterCard

- 1. Stlačte tlačidlo 🖄
- Stláčajte tlačídlá Späť a Dopredu pre prepínanie medzi číslami kanálov smerom dole alebo hore.

### Spárovanie PresenterCard

- 1. Zapojte prijímač a otvorte TurningPoint.
- 2. Kliknite na číslo kanála pod prijímačom.
- Skontrolujte, či je PresenterCard naprogramovaná na rovnaký kanál ako prijímač.
- Prejdite na časť PresenterCard a kliknite na Zmeniť vedľa ID zariadenia PresenterCard.
- Stlačte akékoľvek tlačidlo na PresenterCard. ID zariadenia PresenterCard sa zobrazí vedľa ID zisteného zariadenia.
- 6. Kliknite na Uložiť.
- 7. Kliknite na Zavrieť a zatvoríte okno s predvoľbami.

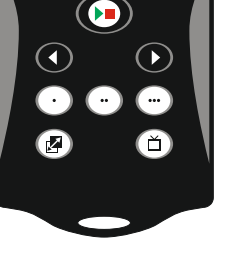

\* Pre nakonfigurovanie programovateľných tlačidel PresenterCard otvorte Predvoľby softvéru. Celý užívateľský manuál je dostupný na TurningTechnologies.com/Support.

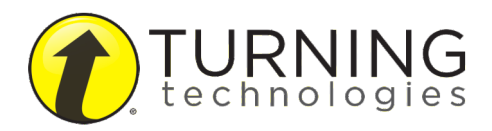

TurningTechnologies.com